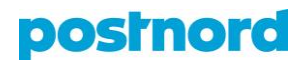

## Track & Tracen käyttö

Track & Tracen avulla voit seurata lähetystesi kulkua. Sen kautta saat myös paremman käsityksen siitä, miten, milloin ja minne toimitukset tehdään ja missä esiintyy ongelmia.

Sivun yläreunan päivämäärävälivalikosta voit valita, millä aikavälillä haluat lähetyksiä tarkastella. Vaihtoehtoisesti voit käyttää valikon oikealla puolella olevia pikahakuarvoja päivämäärävälin määrittämiseksi. Pikahakuarvoja käytettäessä pisin mahdollinen aikaväli on 30 päivää, kun taas itse määriteltävä päivämäärävalikko antaa tarkastella lähetyksiä enintään viimeisen puolen vuoden ajalta.

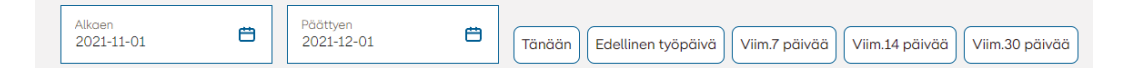

Päivämäärävalikon alapuolella olevasta hakukentästä voit etsiä lähetyksiä pakettinumerolla, viitteellä tai vastaanottajan nimellä. Myös hakukentässä voit käyttää pikahakuarvoja tarkistaaksesi esimerkiksi vain matkalla olevat lähetykset.

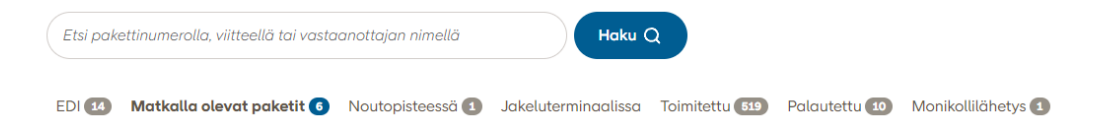

Sivun oikeasta reunasta kohdasta *Tallennetut hakuehdot* voit rajata Track & Tracen näyttämiä lähetyksiä vielä tarkemmin, esimerkiksi palvelun perusteella.

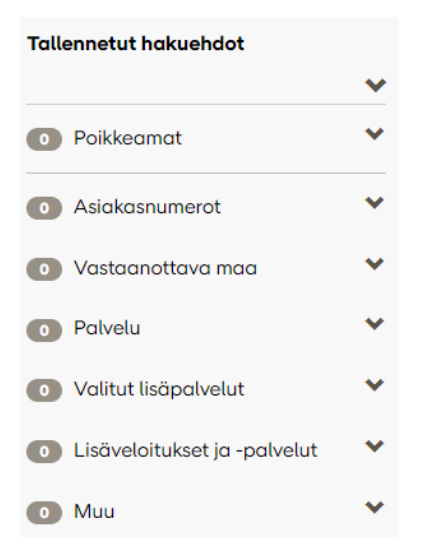

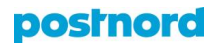

Avaamalla yksittäisen lähetyksen Track & Trace -ikkunassa voit tarkastella lähetyksen kulkua. Tällä sivulla näet myös lähetyksen, vastaanottajan ja lähettäjän tiedot. Lisäksi pystyt tekemään lähetystä koskevia toimenpiteitä klikkaamalla vasemmassa yläkulmassa olevaa *Toimenpiteet*-painiketta.

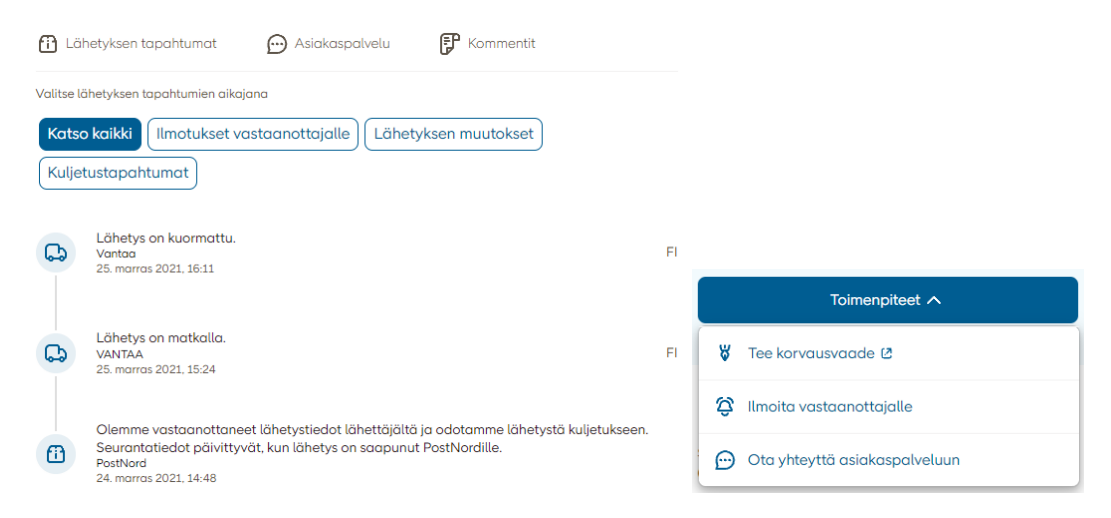

Track & Tracen näkymän kautta voit myös erotella haetut paketit ja siirtää ne kätevästi suoraan Excel-tiedostoon. Valitsemalla näkymästä yhden lähetyksen sivun yläreunaan ilmestyy palkki, josta voit valita kaikki suodatetut lähetykset tai kaikki lähetykset valitsemallasi aikavälillä. Klikkaamalla oikeassa yläkulmassa olevaa *Vie tiedot* -painiketta saat ladattua Excel-tiedoston, johon on eroteltu jokainen suodatettu tai valitsemasi aikavälin lähetys.

| 1       | (519)                     | (551)                      |                        | Kysy asiakaspalvelusta | Ilmoita vastaanottaiille | Vie tiedot |
|---------|---------------------------|----------------------------|------------------------|------------------------|--------------------------|------------|
| valitut | Valitse kaikki suodatetut | valitse kaikki aikavälillä | Poista kaikki valinnat |                        | ,,                       |            |